## **Step ONE**

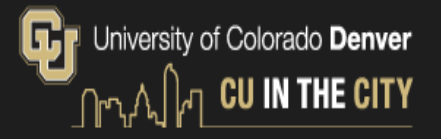

#### Applying to the University of Colorado Denver | Anschutz Medical Campus Access applications for a number of programs offered at CU Denver and CU Anschutz Medical Campus. You can either create a new account to start an application or continue an application in progress. This online application process serves: · Graduate applicants International Undergraduate applicants Non-degree Graduate applicants · Non-degree Undergraduate applicants Continuing and Professional Education applicants (CU Succeed) ESL Academy applicants: select the Continuing and Professional Education application or click here for instructions. If you have a University of Colorado Denver | Anschutz Medical Campus username and password, you can log in and start an application with that account. Please use the link for Returning Users. Returning users: First-time users: Log in to continue an application. Create an account to start a new application. Click this link to access the portal as a returning user.

## **Step TWO**

| Web log<br>Please sign in wit | h your university credentials.       |
|-------------------------------|--------------------------------------|
| Username                      |                                      |
| smithg                        | Use only your <b>CU-Denver</b> accou |
| Password                      | to log into the application page     |
|                               |                                      |
|                               | Login                                |
| For                           | rgot your password?                  |
|                               | Need belo                            |

### **Step THREE**

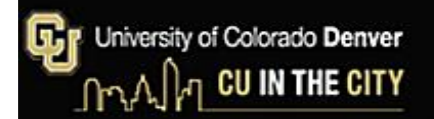

| start an application or continue an application                                                                          | on in progress. This online application process serves: | inpus, rou can clarer en                                                                                       | cale a new account o  |
|----------------------------------------------------------------------------------------------------|---------------------------------------------------------|----------------------------------------------------------------------------------------------------|-----------------------|
| Graduate applicants                                                                                                    |                                                         |                                                                                                    |                       |
| <ul> <li>International Undergraduate applica</li> </ul>                                                                  | ants                                                    |                                                                                                    |                       |
| Non-degree Graduate applicants     Non-degree Undergraduate applicants                                                   | ate                                                     |                                                                                                    |                       |
| Continuing and Professional Educa                                                                                        | tion applicants (CU Succeed)                            |                                                                                                    |                       |
| ESL Academy applicants: s                                                                                                | elect the Continuing and Professional Education applic  | ation or click here for in                                                                                     | structions.           |
|                                                                                                    |                                                         | a service a service service service service service service service service service service service service se |                       |
|                                                                                                    | I Anechidz Medical Campus usemame and password          | you can log in and start                                                                                       | an application with t |
| If you have a University of Colorado Denver                                                                              | leare                                                   | , jou cun rog in and stan                                                                                      | an oppression man     |
| If you have a University of Colorado Denver<br>account. Please use the link for Returning U                              | Jsers.                                                  | , jou can rog in and claim                                                                                     |                       |
| If you have a University of Colorado Denver<br>account. Please use the link for Returning U                              | Jsers.                                                  | .)                                                                                                    |                       |
| If you have a University of Colorado Denver<br>account. Please use the link for Returning L                              | J Sers.                                                 | , jou can reg in ano cam                                                                                       |                       |
| If you have a University of Colorado Denver<br>account. Please use the link for Returning U<br>Your Applications         | Jsers.                                                  |                                                                                                    |                       |
| If you have a University of Colorado Denver<br>account. Please use the link for Returning U<br>Your Applications<br>Type | Jsers.<br>Status                                        | Started                                                                                                    | Submitted             |
| If you have a University of Colorado Denver<br>account. Please use the link for Returning U<br>Your Applications<br>Type | Jsers.<br>Status                                        | Started                                                                                                    | Submitted             |
| If you have a University of Colorado Denver<br>account. Please use the link for Returning U<br>Your Applications<br>Type | Jsers.<br>Status                                        | Started                                                                                                    | Submitted             |
| If you have a University of Colorado Denver<br>account. Please use the link for Returning U<br>Your Applications<br>Type | Jsers.<br>Status                                        | Started                                                                                                    | Submitted             |
| If you have a University of Colorado Denver<br>account. Please use the link for Returning L<br>Your Applications<br>Type | Status                                                  | Started                                                                                                    | Submitted             |
| If you have a University of Colorado Denver<br>account. Please use the link for Returning U<br>Your Applications<br>Type | Status                                                  | Started                                                                                                    | Submitted             |

# Click the "**Start New Application**" link, to start a new application.

## **Step FOUR - A**

## University of Colorado Denver

## **Step FOUR - B**

G

| University o<br>ୢ୷ୄ୷୵ୗୄ୶ୄୗ | of Colorado Denver<br>CU IN THE CITY                                                                                                    |                                                                            |                                                |                                         |       |
|----------------------------|----------------------------------------------------------------------------------------------------|----------------------------------------------------------------------------|------------------------------------------------|-----------------------------------------|-------|
|                            | Applying to the University of Colorado Denver<br>You can access applications for a number of programs offered at CU De<br>account to start an application or continue an application in progress. The                                                                                                    | Anschutz Medic<br>enver and CU Anschutz Me<br>his online application proce | <b>al Campu</b><br>dical Campus.<br>ss serves: | <b>S</b><br>You can either create a new |       |
|                            | <ul> <li>Graduate applicants</li> <li>Undergraduate applicants</li> <li>Non-degree Graduate applicants</li> <li>Non-degree Undergraduate applicants</li> <li>Continuing and Professional Education applicants</li> <li>SEL Academy applicants: select the Continuing and Professional Education applicants</li> </ul> | ofessional Education applic                                                | ation or click <b>h</b>                        | ere for instructions.                   |       |
|                            | If you have a University of Colorado Denver   Anschutz Medical Ca<br>with that account. Please use the link for Returning Users.                                                                                                    | n log in and start an application                                          | ×                                              |                                         |       |
|                            | Your Applications                                                                                                    |                                                                            | Started<br>Status                              | Today's Date<br>In Progress             |       |
|                            | Туре                                                                                                    | Status                                                                     |                                                | University of Colorado Denver           | ione  |
|                            | You have started 1 application, listed below, using this account.                                                                                                    |                                                                            |                                                | Graduate Non-Degree Admiss              | IUTIS |
|                            | Graduate Non-Degree Admissions                                                                                                    | In Progress                                                                |                                                |                                         |       |

Open Application Cancel

#### **Open Application**

## **Step FIVE**

#### Click the Academic Interest tab

| According interest       Paris         According interest       Paris (Grown)         Totad Linkurts       Paris (Grown)         Totad Linkurts       Notele         Engonem Clussifiers       Lest Summere (Family)         Statent Conduct       Suffer         Spatiante       Lest Summere (Family)         Spatiante       Suffer         Spatiante       Other Former (Family)         Charrier Forst Nationame       Conduction         Review       Other Former forst         Charrier Forst Nationame       Conduction         Paris Conduct       Paris         Charrier Forst Nationame       Conduction         Charrier Forst Nationame       Conduction         Paris Conduct       Paris         Charrier Forst Nationame       Conduction         Charrier Forst Nationame       Conduction         Paris Conduction       Conduction         Charrier Forst Nationame       Conduction         Charrier Forst Nationame       Conduction         Charrier Forst Nationame       Conduction         Charrier Forst Nationame       Conduction         Charrier Forst Address       Conduction         Charrier Address       Conduction         Charrier Code                                                                                                    | Dev                  |
|----------------------------------------------------------------------------------------------------|----------------------|
| Image: Series       Park: •         Academic Mission:       Park: (Grown)         TOGRF_LIGUTS       Notcie         Errogen: Obestion:       Lest Summere (Ferrily)         Subdemit Conduct       Suffix         Subdemit Conduct       Suffix         Subdemit Conduct       Suffix         Subdemit Conduct       Suffix         Suffix       Suffix         Suffix       Suffix         Suffix       Suffix         Suffix       Suffix         Suffix       Suffix         Suffix       Suffix         Suffix       Suffix         Suffix       Suffix         Suffix       Suffix         Suffix       Suffix         Suffix       Suffix         Suffix       Suffix         Suffix       Suffix         Partmer First Name       Suffix         Partmer First Name       Suffix         Suffix       Suffix         Suffix       Suffix         Suffix       Suffix         Suffix       Suffix         Suffix       Suffix         Suffix       Suffix         Suffix       Suffix         S                                                                                                    | Dev                  |
| Pract (Given)       Fest         DSEFL (SLATS)       Mode         Program Questions       Leat/Summere (Family)         Surface       Surface         Surface       Image: Surface         Surface       Image: Surface         Surface       Image: Surface         Surface       Image: Surface         Surface       Image: Surface         Surface       Image: Surface         Surface       Image: Surface         Surface       Image: Surface         Surface       Image: Surface         Surface       Image: Surface         Surface       Image: Surface         Surface       Image: Surface         Image: Surface       Image: Surface         Surface       Image: Surface         Image: Surface       Image: Surface         Image: Surface       Image: Surface         Image: Surface       Image: Surface         Image: Surface       Image: Surface         Image: Surface       Image: Surface         Image: Surface       Image: Surface         Image: Surface       Image: Surface         Image: Surface       Image: Surface         Image: Surface       Image: Surface <td< td=""><td>Dee</td></td<>                                                                                                    | Dee                  |
| CdELulatist       Nitcle                                                                                                    | Dee                  |
| types - Duestion         Last Summer (Ferrity)         types - Duestion         Suffix         Suffix         Prefered First/Nickname         Other Former Last Name         Other Former Last Name         De not enter former first         names in this field         Former First Name         Outries         Outries </td <td>Dee</td>                                                                                                    | Dee                  |
| sum Consists  Sum  Sum  Sum  Sum  Sum  Sum  Sum  Su                                                                                                    | Dee                  |
| preserve   Preferred First/Nickname   Citeer/Former Last Name.   Citeer/Former Last Name.   Citeer/Former Last Name.   Citeer/Former First   Pormer First Name   Pormer First Name   Addressee   Pormer First Name   County   United States   City   Stree: Addresse   City   State   State   State   City   State   State   State   State   State   State                                                                                                    | Dee                  |
| Context Pormer Last Name.   Do not enter former find:   names in this field   Former First Name.   Addresses   Permet Addresse   Country   United States   Street Addresse   City   State   State   State   State   Making Addresse   State state permetet                                                                                                    | Dee                  |
| Conter-former Lati Name Do not enter former finit names in this field Former Finit Name Addresses Permanent Address Country United States Country United States Color Street Address Color State Salect State Color State Color State Color State Color State Color State Color Color Colo | Dee                  |
| names in this field   Former First Name   Addresses   Permanent Address   Country   United States   Street Address   City   State   State   State   Postal Code   Marking Address                                                                                                    | Dee                  |
| Former First Name Addresses Permanent Addresse Country United States City City State Select State Fostal Code Kaleng Addresse Same as permanent                                                                                                    | Den                  |
| Addresses  Permanent Address  Country United States  Street Address  City  State Select State  Postal Code  Maining Address  Same as permanent                                                                                                    | Dere                 |
| Addresses Permanent Address Country United States   Country United States   Street Address  City   State Select State   Postal Code   Meeting Address  Same as permanent                                                                                                    | Dere                 |
| Permanent Address Country Linted States Street Address City State Select State Postal Code Mening Address Same as permanent State as permanent                                                                                                    |                      |
| Country United States  Street Address City  State Select State Restal Code Code State Select State Select Sta |                      |
| Street Address  City  State Select State  Postal Code  Mealing Address  Same as permanent  Same as permanent                                                                                                    |                      |
| City City State Select State  Postal Code Meeting Address Same as permanent Same as permanent                                                                                                    |                      |
| City City State Select State Postal Code Meeting Address Same as permanent                                                                                                    |                      |
| State Select State Postal Code Mailing Address Same as permanent                                                                                                    |                      |
| Postal Code Mailing Address Same as permanent                                                                                                    |                      |
| Marking Address<br>Same as permanent                                                                                                    |                      |
| Same as permanent                                                                                                    | Dele                 |
|                                                                                                    |                      |
| Country United States                                                                                                    |                      |
|                                                                                                    |                      |
| Street Address                                                                                                    |                      |
| Oty                                                                                                    |                      |
| Sinte Select Sinte                                                                                                    |                      |
| Postal Code                                                                                                    |                      |
|                                                                                                    |                      |
|                                                                                                    |                      |
| Email Address                                                                                                    |                      |
| Current Email text1cbh@gmail.com                                                                                                    | Chang                |
| Telephone Numbers (International include *country code)                                                                                                    |                      |
| Home Phone Number                                                                                                    |                      |
| Mobile Phone Number                                                                                                    |                      |
| Sicorschical Information                                                                                                    |                      |
| Basetha unus Gandar                                                                                                    |                      |
|                                                                                                    |                      |
|                                                                                                    |                      |
| Native Language                                                                                                    |                      |
| Zirth Country United States                                                                                                    |                      |
| Zirth City                                                                                                    |                      |
| Zirth State Select State                                                                                                    |                      |
| Critizenship Information                                                                                                    |                      |
| Country of Citizenship                                                                                                    |                      |
| Asylee/Refugee/Other 📄 I am Asylee/Refugee/Other                                                                                                    |                      |
| What visa type do you I has question is Required and failure to answer this question will result in                                                                                                    | delays in processing |
| have/require? your application. If you cannot find your visa type contact Application/gue                                                                                                    | denver.edu prior to  |
| continuing                                                                                                    |                      |
|                                                                                                    |                      |

#### Step SIX - A

ບາiversity of Colorado Denver \_\_\_\_\_\_CU IN THE CITY

| Personal          | Complete all sections of the online application using the "Continue" button at the bottom of each page or the navigation on                                                                                    |  |  |  |
|-------------------|----------------------------------------------------------------------------------------------------|--|--|--|
| Academic Interest | the left. The requirements of the application will change based on the program you are applying to so complete each section                                                                                    |  |  |  |
| Academic History  | of the application in the order presented. Your information will save automatically as you complete each section.                                                                                              |  |  |  |
| TOEFL/IELTS       | *denotes a <b>required</b> field.                                                                                                    |  |  |  |
| Program Questions |                                                                                                    |  |  |  |
| Student Conduct   | Are you interested in applying for a Certificate or Non-Degree?" If you don't see the certificate listed that doesn't mean it doesn't exist, please choose Non-Degree and the campus you'll be taking courses. |  |  |  |
| <u>Signature</u>  | Certificate     Choose Certificate                                                                                                    |  |  |  |
| <u>Review</u>     | Nondegree                                                                                                    |  |  |  |

#### Step SIX - B

| University of Colora | o Denver           |
|----------------------|--------------------|
|                      | THE CITY           |
| <u>Home</u><br>Perso | Academic Interests |

|        | Personal          | Complete all sections of the online application using the "Continue" button at the bottom of each page or the navigation on                  |
|--------|-------------------|----------------------------------------------------------------------------------------------------|
|        | Academic Interest | the left. The requirements of the application will change based on the program you are applying to so complete each section                  |
|        | Academic History  | of the application in the order presented. Your information will save automatically as you complete each section.                            |
|        | TOEFL/IELTS       | *denotes a required field.                                                                                                    |
|        | Program Questions |                                                                                                    |
|        | Student Conduct   | Are you interested in applying for a Certificate or Non-Degree?* If you don't see the certificate listed that doesn't mean it doesn't exist, |
|        |                   | please choose Non-Degree and the campus you'll be taking courses.                                                                            |
|        | <u>Signature</u>  | Certificate                                                                                                    |
|        | <u>Review</u>     | O Nondegree                                                                                                    |
|        |                   | Certificates* Health Humanities and Ethics                                                                                                   |
| Select | upcoming term     | Term in which you plan to enroll.* Choose Health Humanities and Ethics                                                                       |
|        |                   | Continue                                                                                                    |

#### **Step SEVEN**

ບານອາຊາຍ Colorado Denver University of Colorado Denver

| Home<br>Personal<br>Academic Interest<br>Academic History | Academic History<br>Please provide complete infor<br>degree. You are required to up<br>highest degree. | mation on the academic institutior<br>pload an unofficial transcript from t | n you received your highest<br>the institution you received your |
|-----------------------------------------------------------|----------------------------------------------------------------------------------------------------|-----------------------------------------------------------------------------|------------------------------------------------------------------|
| TOEFL/IELTS                                               | Institution                                                                                            | Degree                                                                      | Dates Attended                                                   |
| Program Questions                                         | Add Institution                                                                                        |                                                                             |                                                                  |
| Add'l Materials                                           |                                                                                                    |                                                                             |                                                                  |
| Student Conduct                                           | Continue                                                                                               |                                                                             |                                                                  |
| Signature                                                 |                                                                                                    |                                                                             |                                                                  |
| Review                                                    |                                                                                                    |                                                                             |                                                                  |
|                                                           |                                                                                                    |                                                                             |                                                                  |

#### Complete the remaining sections of the application.

To save and continue the application at a later time, navigate to the **Review** page and click the **Save for Later** tab.